TCU メール移行用設定 旧システム(DeepMail)側[Outlook 編]

1. Outlook を開きます。メニュー「ファイル」をクリックします。

| <b>8</b> % ▼                                               | ₽ 検索                                                           |                                                                          |
|------------------------------------------------------------|----------------------------------------------------------------|--------------------------------------------------------------------------|
| ファイル <b>ホーム</b> 送受信 フォノ                                    | レダー 表示 ヘルプ                                                     |                                                                          |
| 新しい<br>メールアデム・<br>第100 100 100 100 100 100 100 100 100 100 |                                                                | <ul> <li>ご移動:?</li> <li>▲ 上司に転送</li> <li>✓</li> <li>チーム宛て電子メ…</li> </ul> |
| 新規作成 削除                                                    | 返信                                                             | クイック操作 🔽                                                                 |
| くお気に入り                                                     | すべて未読                                                          | 日付 ✔ ↑                                                                   |
| 受信トレイ                                                      | ∨ 昨日                                                           |                                                                          |
| <b>~g22</b> @tcu.ac.jp<br>受信トレイ<br>下書き<br>送信済みアイテム         | Microsoft Outlook<br>Microsoft Outlook テスト<br>この電子メール メッセージは、ア | (火) 10:36                                                                |

2. 「アカウントの追加」をクリックします。

| e                   | アカウント情報                                                                                                    |
|---------------------|----------------------------------------------------------------------------------------------------|
| 合 情報                | @tcu.ac.jp                                                                                                    |
| 開く/エクスポート<br>       | Microsoft Exchange<br>+ アカウントの追加                                                                                                    |
| 名前を付けて保<br>存        | アカウントの設定<br>このアカウントの設定を変更、または追加の接続を設定します。                                                                                                    |
| Adobe PDF とし<br>て保存 | アカウント       このアカウントに Web を介してアクセスします。         設定 ×       https://outlook.office365.com/owa/tcu.ac.jp/         iOS または Android 用の Outlook アプリを入手 |
| 添付ファイルの保            |                                                                                                    |

3. 「メールアドレス」欄に、DeepMailからのメールだとわかるよう、仮のTCU メールアドレス文字 を入力します。 (例 g22\*\*\*\*\*@old.tcu.ac.jp) ( 走表示用設定で、後程7.で正しい設定にします。)

(注意) この画面では、[ユーザー名@tcu.ac.jp]を入力すると新サーバーと重複するためエラーに なります。

次に「詳細オプション」を押します。「自分で自分のアカウントを手動で設定」にチェックを入れ てから「接続」を押します。

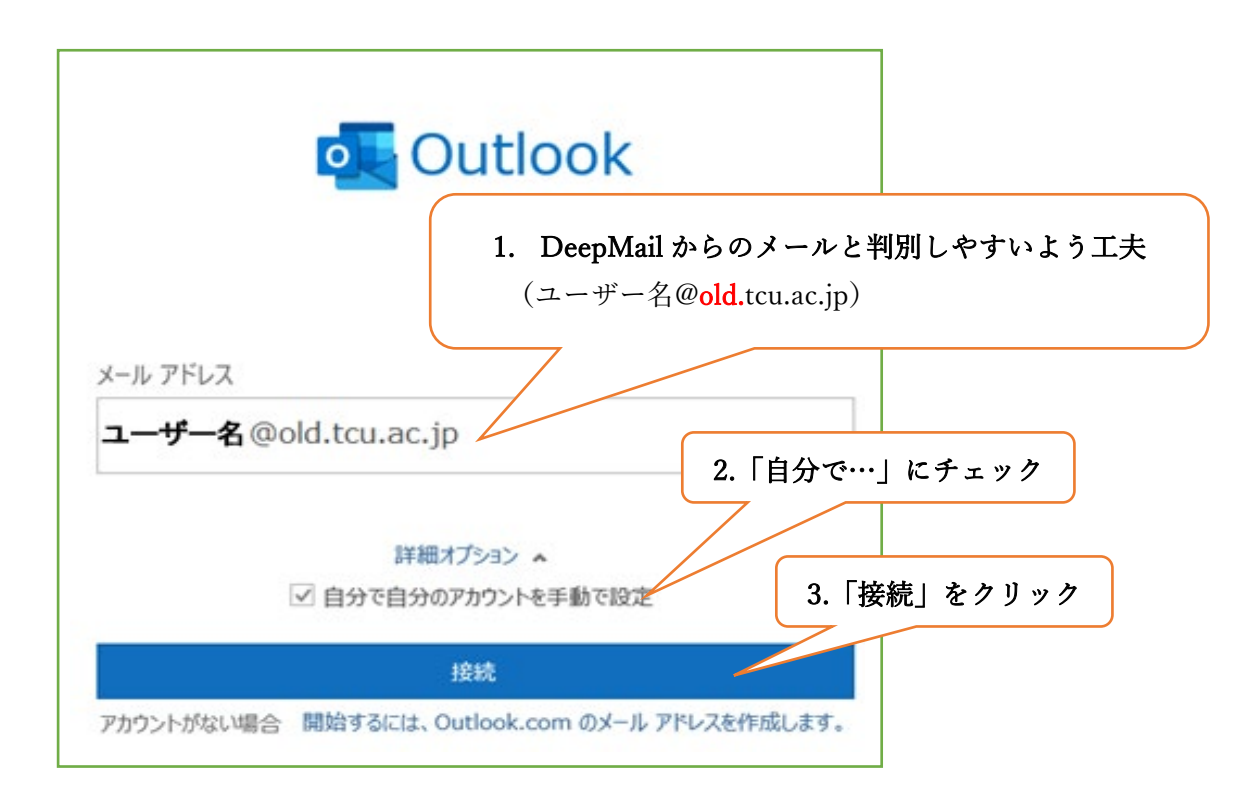

4. 「IMAP」を選択します。

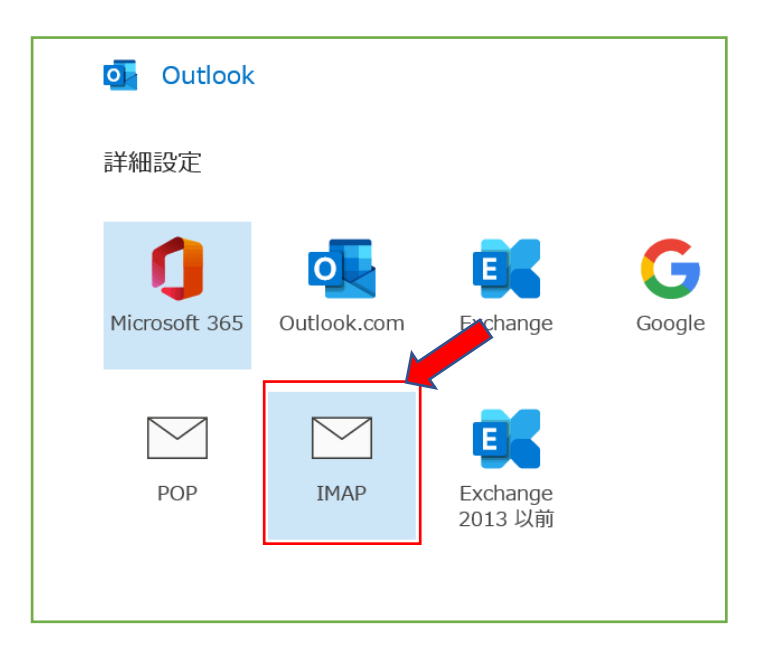

5. 下図または下表を参考にして各項目を正しく入力・設定し、最後に「次へ」ボタンを押します。

| IMAP アカウントの設定                                 |           |
|-----------------------------------------------|-----------|
| @tcu.ac.jp                                    | (別の)-ザー)  |
| 受信メール                                         |           |
| サーバー mail.tcu.ac.jp                           | 小一下 993   |
| ■ セキュリティで保護されたパスワード認証 (SPA)                   | でのログオンが必要 |
| 送信メール<br>サーバー smtp.tcu.ac.jp                  | ポート 465   |
| 暗号化方法 SSL/TLS 🔻                               |           |
| <ul> <li>セキュリティで保護されたパスワード認証 (SPA)</li> </ul> | でのログオンが必要 |
|                                               |           |
|                                               |           |
|                                               |           |
| 前に戻る                                          | 次へ        |

| 受信メール         |                                   |
|---------------|-----------------------------------|
| サーバー          | mail.tcu.ac.jp                    |
| ポート           | 993                               |
| 暗号化方法         | SSL / TSL                         |
| 「セキュリティで保護された | パスワード認証(SPA)でのログオンが必要」にチェックは入れない。 |
| 送信メール         |                                   |
| サーバー          | smtp.tcu.ac.jp                    |
| ポート           | 465                               |
| 暗号化方法         | SSL / TSL                         |
| 「セキュリティで保護された | パスワード認証(SPA)でのログオンが必要」にチェックは入れない。 |

6. 「パスワード」欄に TCU アカウントのパスワードを入力して、「接続」を押します。

| IMAP アカウントの設定 | (別のユーザー) |
|---------------|----------|
| パスワード         |          |
| ******        | 0        |
|               |          |
|               |          |
|               |          |
|               |          |
|               |          |
|               |          |
|               |          |
|               |          |
|               |          |
|               |          |
| 明に大る          | 报税       |

7. 正しいユーザー名とパスワードが聞かれます。(表示用に仮メールアドレス文字を入力したため) ここからは、正しいメールアドレスを入力します。

\*ユーザー名:正しい TCU メールアドレス \*パスワード;TCU アカウントのパスワードを入力します。

入力後、「OK」ボタンをクリックします。

| インタ | ーネット電子メール          | - ユーザー名@old.tcu.ac.jp   | $\times$ |
|-----|--------------------|-------------------------|----------|
| ۲   | 次のサーバーのアナ          | カウント名とパスワードを入力してください。   |          |
|     | サーバー               | mail.tcu.ac.jp          |          |
|     | ユーザー名( <u>U</u> ): | _ユーザー名@tcu.ac.jp        |          |
|     | パスワード( <u>P</u> ): | *****                   |          |
|     | 🔽 パスワードをパ          | スワード一覧に保存する( <u>S</u> ) |          |
|     |                    | OK キャンセ                 | IL       |

8. 「Outlook Mobile をスマートフォンにも設定する」のチェックを<u>外して</u>、「完了」を押します。

E.

| Outlook                       |     |
|-------------------------------|-----|
| アカウントが正常に追加されました              |     |
| g22 @tcu.ac.jp                |     |
|                               |     |
|                               |     |
|                               |     |
|                               |     |
| 別のメール アドレスを追加                 |     |
| メール アドレス                      | 次へ  |
| 詳細オプション 🔺                     |     |
| ✓ 自分で自分のアカウントを手動              | で設定 |
|                               |     |
| Outlook Mobile をスマートフォンにも設定する |     |
|                               |     |
| 元「                            |     |
|                               |     |
|                               |     |